# Eagle<sup>TM</sup> TraceServer<sup>TM</sup>

### **Centralized Data Collection Program**

The Eagle TraceServer data collection software records valuable production data and machine status information from one or more Eagle Product Inspection x-ray devices and consolidates it into a single centralized database.

Eagle TraceServer can be installed on a standalone PC or on a network server to provide visibility to the information and operation of the x-ray systems. Data can be accessed from customer provided programs using standard SQL application programming interfaces for integration into other production control and quality programs.

A standard Eagle TraceViewer<sup>™</sup> software program is provided with each TraceServer package, this feature allows for information to be viewed, printed and exported. The Eagle TraceServer provides the user with access to critical production and inspection information. Key functionality includes:

- Valuable information consolidated into a centralized database
- Viewing, printing, and exporting of data and results
- Ability to access data from other programs using standard SQL application interfaces

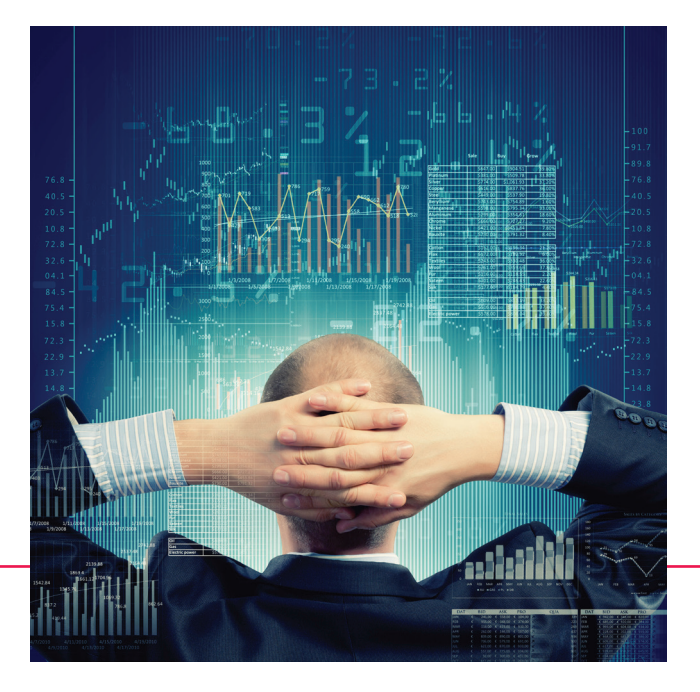

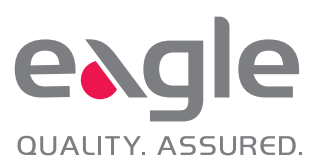

## Eagle TraceServer<sup>TM</sup> Centralized Data Collection Program

The Eagle TraceServer<sup>™</sup> consists of the following components and services:

| TraceServer       | A server program that resides on a PC or network server. Connects multiple<br>Eagle x-ray machines to record, store and display production data, implemented<br>as a Windows service. |
|-------------------|----------------------------------------------------------------------------------------------------|
| TraceServer Admin | A software application used to configure TraceServer and monitor the status of the connected machines.                                                                                |
| TraceViewer       | A software application that allows basic queries on the TraceServer database to view, print, or export queried data.                                                                  |
| Postgre SQL       | The database management system supplied as standard with TraceServer to store the production data. The program can also be used with customer provided Microsoft SQL Server.          |

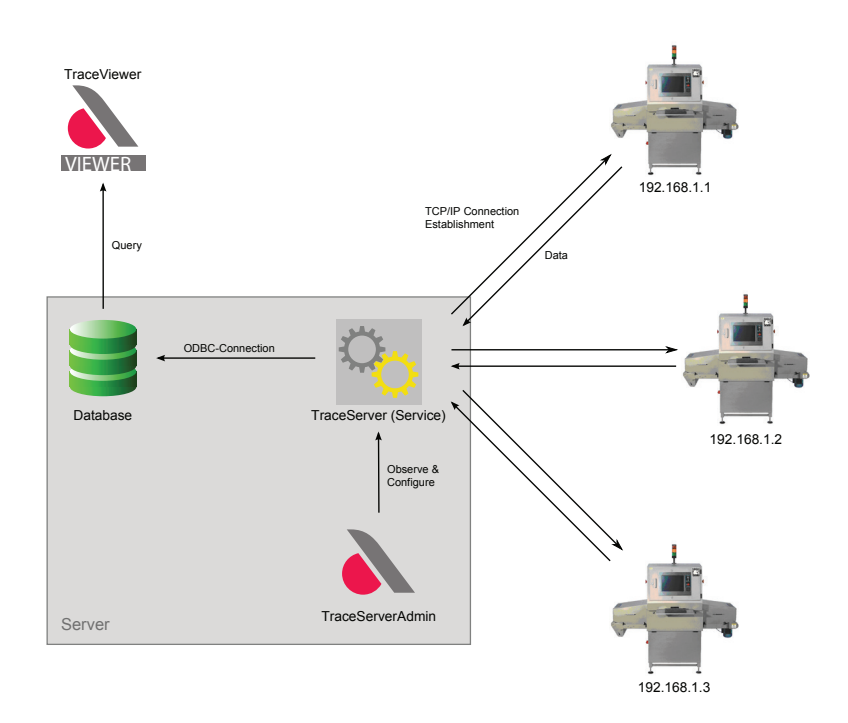

Figure 1: TraceServer Topology

#### **TraceServer Admin**

TraceServer Admin allows configuration of the TraceServer and provides continual status monitoring of each Eagle x-ray machine connected. Figure 2 on the following page illustrates an example of a TraceServer Admin user interface monitoring nine individual machines simultaneously. Each machine's status (1) is shown on the left side of the screen. As inspection operations change, the user has the ability to add or delete machines (2). The machine status displays when there is a good connection between the machine and TraceServer, as well as during other important machine operations including "X-ray On", "Belt Running", "Machine Warning/Fault", "Machine Normalizing" and "Machine Processing". In the center of the screen is the Log which displays information of the various events which have occurred. The events are classified (3) into four categories:

- (1) Info: general information which has occurred (e.g. new table created)
- (E) Error: an error has occurred during operation (e.g. consecutive reject limit exceeded)
- (M) Machine Event: a machine sent an event based message (e.g. batch complete)
- (O) ODBC: messages from the database

Machine information may be viewed (4) individually or simultaneously with other connected machines where further segmenting of the data into tabs by Info, Error, Machine Event, and ODBC (5) comes standard as another convenient feature for the user. The user interface can display up to 256 log entries (6) based on a FIFO (first-in-first-out) format. All log entries are retained in the database and can be retrieved, viewed, and exported from the program simply by choosing the "Reveal Log Files" from the "File" menu.

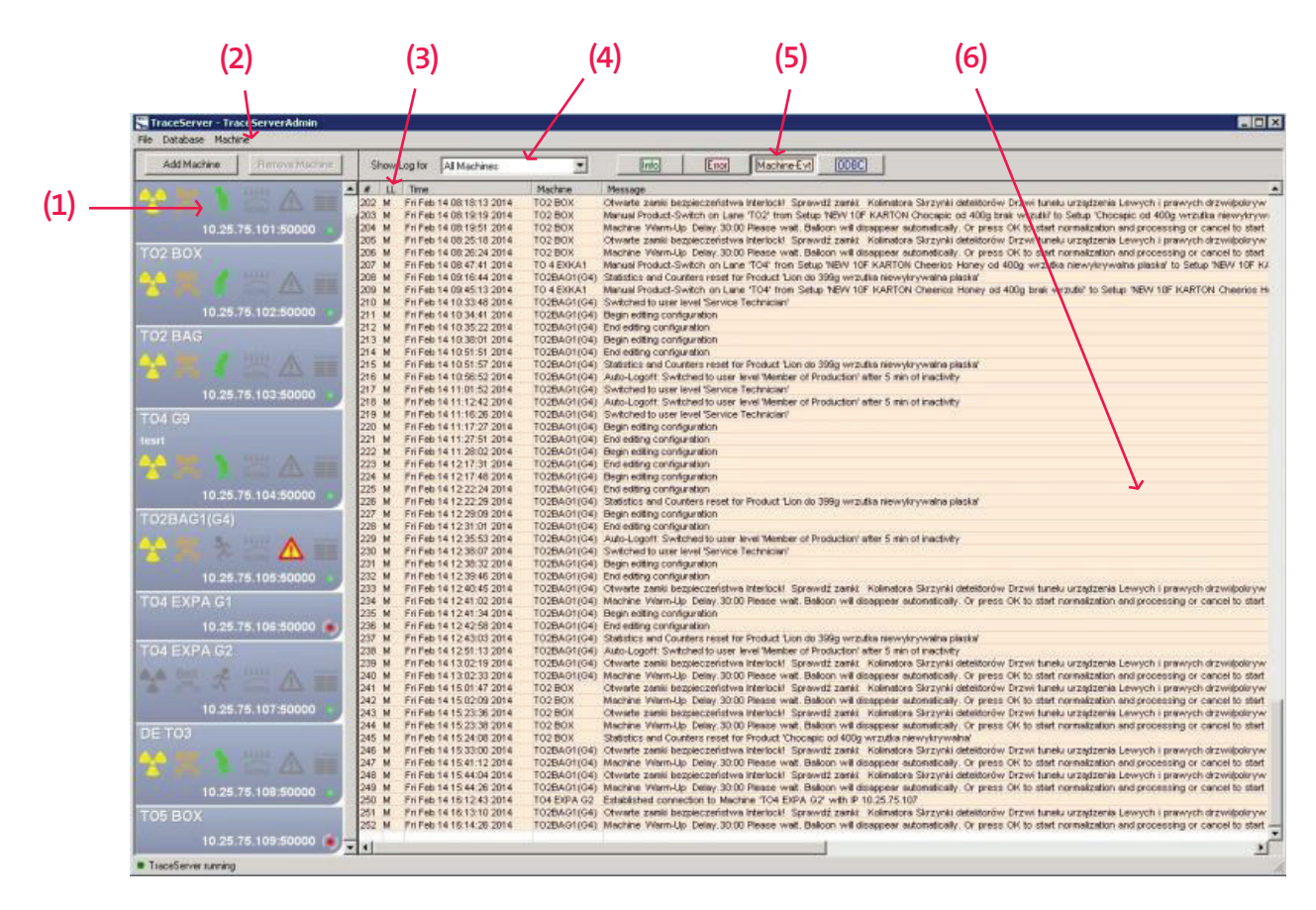

Figure 2: TraceServer Admin User Interface Example

#### **TraceViewer User Interface**

TraceViewer is a standard software application which enables users to query the TraceServer database to view, report and export data. The program can be installed either on the server where TraceServer is located or on a separate client PC. Multiple TraceViewer programs can be installed for accessing the data in a single TraceServer database thereby unlocking the available information to more users. The TraceViewer user interface (Figure 3) provides the user with a wealth of information in an easy to use format. Filters (7) are available to deliver a focused view of data and results. The filter selections include: Machine, Lane, Product, Batch, Time Span, and Bar Code Number. Navigation tabs (8) allow the user to switch views in order to quickly view system configuration and performance. Descriptions for each view are in the next section. Displayed information can be viewed (9) by "Rejects Only", "Accepts Only", or "All Objects". Further all rejected items are color coded in red shaded rows (10), with the type of reject listed (e.g. Contaminant, Weight, etc.) for easy identification.

#### **TraceViewer Main Navigation Tabs**

**Machines:** Information including Name, IP Address, and Serial Number. A sub-tab also enables the user to view the Events Log by individual machine or for all machines connected.

Lanes: Eagle x-ray machines can be set-up for single or multi-lane operation. This tab shows what products are associated with specific machine lanes. **Products:** Provides information on each product which is associated with the query including throughput, accept, and reject counts.

**Batches:** Product and Batch ID are displayed and include start and end times along with their completion date and total number of products accepted.

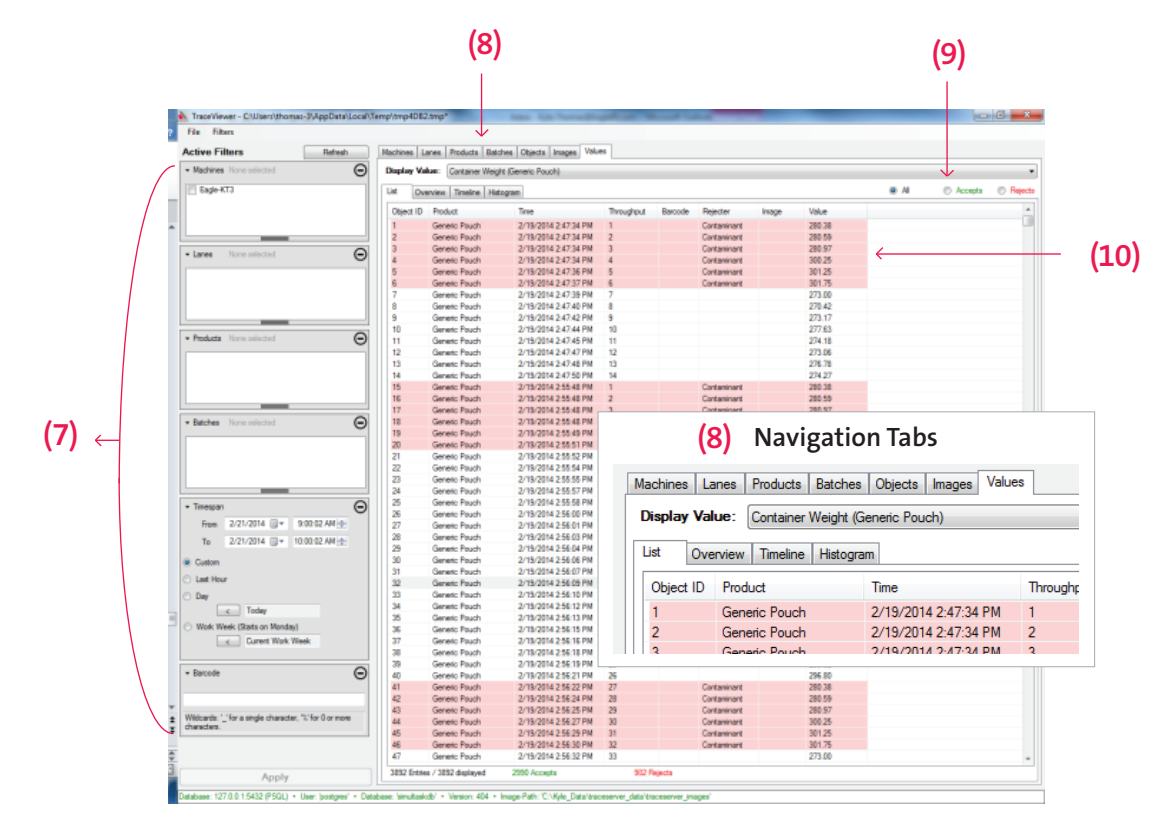

Figure 3: TraceViewer User Interface

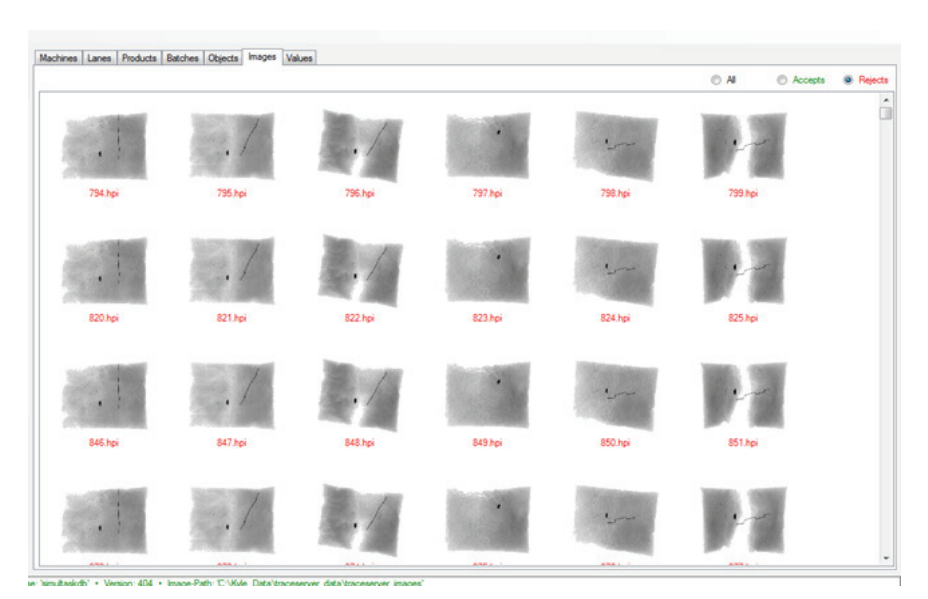

Figure 4: TraceViewer Images Tab

**Objects:** By enabling the "Save Images" function, this view provides information on each object which has passed through the x-ray including the image file name of the object.

**Images:** Each image saved to the database is accessible through this tab (Figure 4). The images are further filtered to show all Accepts, all Rejects, or all Stored images. This feature also allows the user to view expanded image of each file for further analysis.

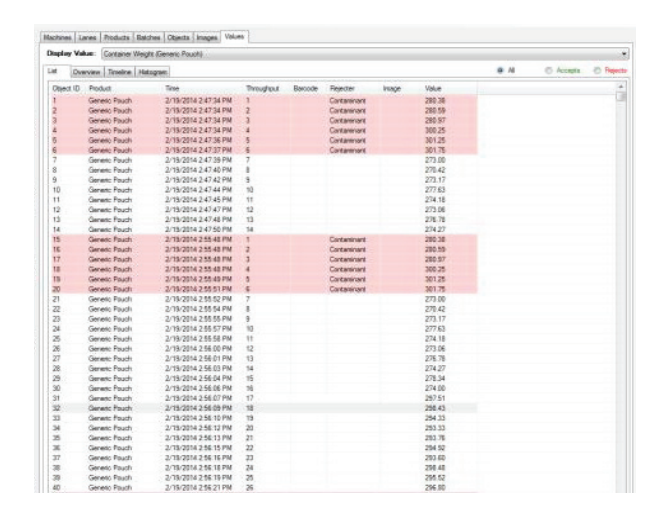

Figure 5: Values Tab - List

**List:** Listing of each item scanned with their individual Product ID, Time & Date, Bar Code (if used), Reject Type, Image File, and Value selected listed.

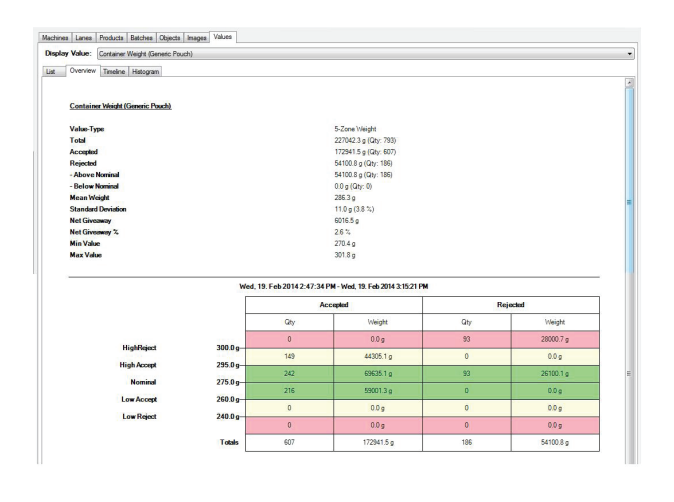

Figure 6: Values Tab - Overview

**Overview:** Summary counters and statistics are provided for the number of accepts, rejects and standard deviation. It also calculates giveaway, range, plus counts and totals by zones.

**Values:** There are numerous values which can be captured using an Eagle x-ray system. The Values Tab allows you to view the results based on the value type you want to see in detail (e.g. Weight/Mass). The four sub-tabs: List (Figure 5), Values (Figure 6), Timeline (Figure 7) and Histogram (Figure 8) deliver the production data and summary information based on the value type selected which Operations, Quality, and even Maintenance personnel will find very beneficial.

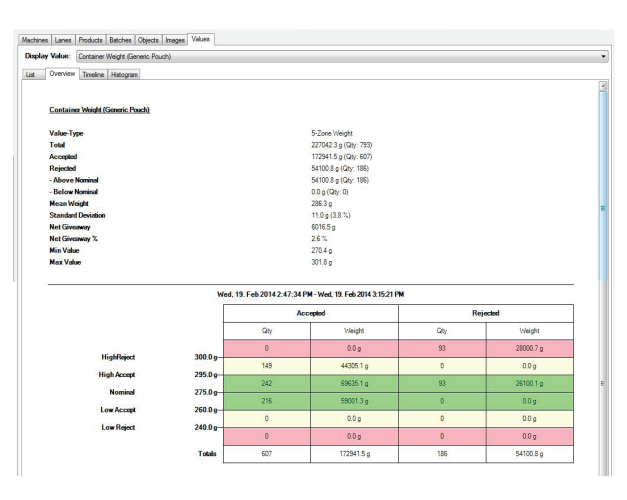

Figure 7: Values Tab - Timeline Chart

**Timeline:** The Timeline chart shows process performance over time, scalable for both short and long term trends.

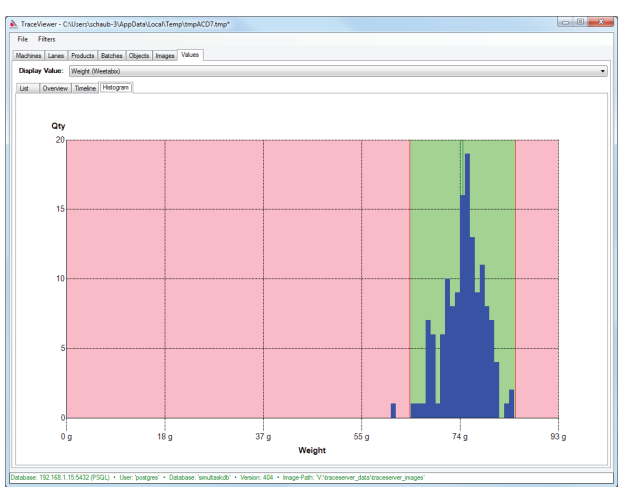

Figure 8: Values Tab - Histogram Chart

**Histogram:** The Histogram chart delivers concise visualization of the process results.

#### **TraceViewer Main Data Output**

TraceViewer can deliver a standardized report (Figure 9) in a .pdf format for viewing, printing, and archiving. Summary information includes counter totals (11),

weight statistics (12), statistics by zone (13) and snapshots (14) of the Timeline and Histogram Charts. Additionally individual item data can be exported from TraceViewer in .csv file format (Figure 10).

| Fri, 21. Feb 2014 11:59:53 AM, 1 Produc | t selected                                     |
|-----------------------------------------|------------------------------------------------|
| Generic Pouch • Lane 1 • Eagle-KT       | 3                                              |
| Throughput                              | 3892                                           |
| Accepts                                 | 2990 (11)                                      |
| Rejects                                 | 902                                            |
| - Contaminant:                          | 902                                            |
| - Weight:                               | 0                                              |
| Containor Weight (Concric Pou           | uch)                                           |
| Value-Type                              | 5-Zone Weight                                  |
| Total                                   | 1114717.7 g (Qty: 3892)                        |
| Accepted                                | 852358.6 g (Qty: 2990)                         |
| Rejected                                | 262359.1 g (Qty: 902)                          |
| - Above Nominal                         | 262359.1 g (Qty: 902)                          |
| <ul> <li>Below Nominal</li> </ul>       | 0.0 g (City: 0)                                |
| Mean Weight                             | 286.4 g                                        |
| Standard Deviation                      | 0.0 g (0.0 %)                                  |
| Net Giveaway                            | 0.0 g                                          |
| Net Giveaway %                          | 0.0 %                                          |
| Min Value                               | 270.4 g                                        |
| Max Value                               | 301.8 g                                        |
|                                         | 2014 2:47:34 PM - Wed. 10. Feb 2014 2:47:50 PM |
|                                         |                                                |
|                                         |                                                |
|                                         |                                                |

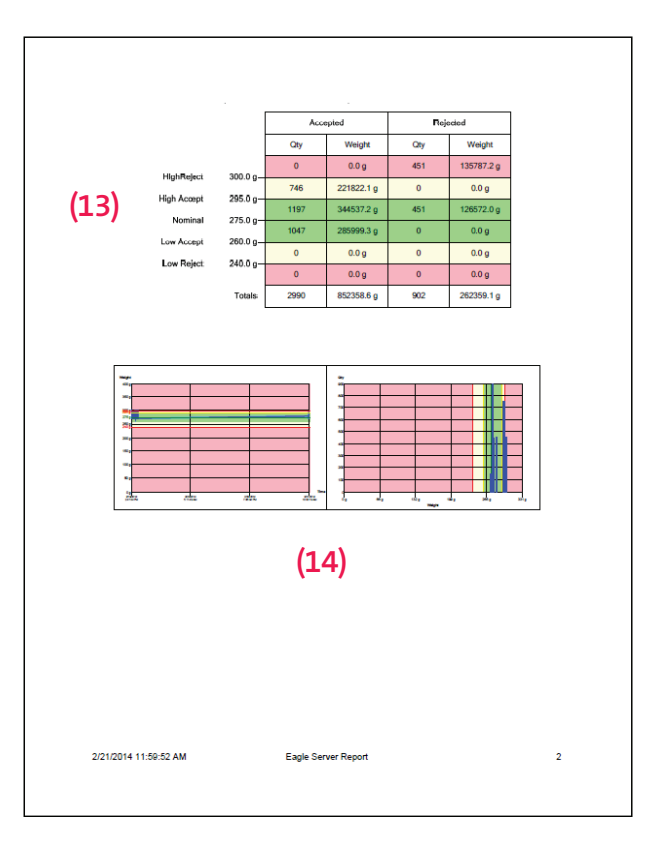

Figure 9: Eagle TraceViewer Summary Report

|    | А         | В             | С                   | D          | E       | F           | G                         | Н                    |
|----|-----------|---------------|---------------------|------------|---------|-------------|---------------------------|----------------------|
| 1  | Object-ID | Product       | Time                | Throughput | Barcode | Rejecter    | Image                     | Container Weight [g] |
| 2  | 790       | Generic Pouch | 2014-02-19T15:15:16 |            | 1       |             |                           | 294.9159249          |
| 3  | 791       | Generic Pouch | 2014-02-19T15:15:18 |            | 2       |             |                           | 293.601741           |
| 4  | 792       | Generic Pouch | 2014-02-19T15:15:19 |            | 3       |             |                           | 298.4813402          |
| 5  | 793       | Generic Pouch | 2014-02-19T15:15:21 |            | 4       |             |                           | 295.5166469          |
| 6  | 794       | Generic Pouch | 2014-02-19T15:15:24 |            | 5       | Contaminant | images_2014_02_19\794.hpi | 280.3773822          |
| 7  | 795       | Generic Pouch | 2014-02-19T15:15:25 |            | 6       | Contaminant | images_2014_02_19\795.hpi | 280.5947674          |
| 8  | 796       | Generic Pouch | 2014-02-19T15:15:27 |            | 7       | Contaminant | images_2014_02_19\796.hpi | 280.9663533          |
| 9  | 797       | Generic Pouch | 2014-02-19T15:15:28 |            | 8       | Contaminant | images_2014_02_19\797.hpi | 300.2495093          |
| 10 | 798       | Generic Pouch | 2014-02-19T15:15:30 |            | 9       | Contaminant | images_2014_02_19\798.hpi | 301.2476755          |
| 11 | 799       | Generic Pouch | 2014-02-19T15:15:31 |            | 10      | Contaminant | images_2014_02_19\799.hpi | 301.7522493          |
| 12 | 800       | Generic Pouch | 2014-02-19T15:15:33 |            | 11      |             |                           | 273.0004968          |
| 13 | 801       | Generic Pouch | 2014-02-19T15:15:34 |            | 12      |             |                           | 270.4213681          |
| 14 | 802       | Generic Pouch | 2014-02-19T15:15:36 |            | 13      |             |                           | 273.1717507          |
| 15 | 803       | Generic Pouch | 2014-02-19T15:15:37 |            | 14      |             |                           | 277.6296849          |
| 16 | 804       | Generic Pouch | 2014-02-19T15:15:39 |            | 1       |             |                           | 274.1811898          |
| 17 | 805       | Generic Pouch | 2014-02-19T15:15:40 |            | 2       |             |                           | 273.0608618          |
| 18 | 806       | Generic Pouch | 2014-02-19T15:15:42 |            | 3       |             |                           | 276.7833232          |
| 19 | 807       | Generic Pouch | 2014-02-19T15:15:43 |            | 4       |             |                           | 274.2732136          |
| 20 | 808       | Generic Pouch | 2014-02-19T15:15:45 |            | 5       |             |                           | 278.3400158          |
| 21 | 809       | Generic Pouch | 2014-02-19T15:15:46 |            | 6       |             |                           | 273.9967632          |
| 22 | 810       | Generic Pouch | 2014-02-19T15:15:48 |            | 7       |             |                           | 297.5063655          |
| 23 | 811       | Generic Pouch | 2014-02-19T15:15:49 |            | 8       |             |                           | 298.4286541          |
| 24 | 812       | Generic Pouch | 2014-02-19T15:15:51 |            | 9       |             |                           | 294.3278791          |
| 25 | 813       | Generic Pouch | 2014-02-19T15:15:52 |            | 10      |             |                           | 293.3338156          |
| 26 | 814       | Generic Pouch | 2014-02-19T15:15:54 |            | 11      |             |                           | 293.7568617          |
| 27 | 815       | Generic Pouch | 2014-02-19T15:15:55 |            | 12      |             |                           | 294.9159249          |
| 28 | 816       | Generic Pouch | 2014-02-19T15:15:57 |            | 13      |             |                           | 293.601741           |
| 29 | 817       | Generic Pouch | 2014-02-19T15:15:58 |            | 14      |             |                           | 298.4813402          |

Figure 10: TraceViewer Data Export in .csv Format

#### **Recordable Data**

| Model                    | Eagle TraceServer™ V4.0.6                                                                                                    |
|--------------------------|----------------------------------------------------------------------------------------------------|
| Machine Data             | Time & Date, Machine Logs & Events, Reject On Input (external signal from another sensor/<br>device to initiate the x-ray reject)                                                                                                    |
| Lanes & Products         | Data by lane (if multi-lane operation) and by product from all connected / selected machines.                                                                                                    |
| Batches                  | Batch ID, Product Name, Start/End Time, Batch Number, Identifier, Charge Number, Number of Inspected Packages/Objects, Measurement Criteria (e.g. weight, count, etc.)                                                                                                    |
| Sub-Batches / Partitions | ID, Start/End Time, Value, Sum & Count                                                                                                    |
| Package / Object Data    | Batch & Product/Object ID, Throughput Number, Bar Code (if used), Rejecter (if rejected),<br>Stored Images, & Sub-Batch Partition.                                                                                                    |
| Reject Reasons           | User definable Reject Reasons (e.g. missing premium/prize or insufficient item count) configured in SimulTask 4 for transmission and recording in TraceServer.                                                                                                    |
| Images                   | No Images Captured, Reject Only, Good Only, or All Images selections configured within SimulTask 4 for transmission and recording in TraceServer.                                                                                                    |
| Values                   | Values are either listed or graphically represented in a histogram, timeline, or tabular<br>overview format for data values including Zone Totals, Average Weight, Standard Deviation,<br>Net Giveaway, Weight, & Count. Additional values for Fat Analysis systems include Chemical<br>Lean (CL), CL-Weight, Protein, & Moisture. |

#### **Remote Monitoring**

| Monitoring Program | TraceServer Admin program running on TraceServer machine                             |
|--------------------|--------------------------------------------------------------------------------------|
| Machine Status     | X-ray On/Off, Belt On/Off, System Processing, System Normalizing, & Error Conditions |
| System Logs        | System Information, Machine Events, Database Messages, Operational Errors            |

### **System Specifications**

| Machine Compatibility               | Eagle x-ray machines with SimulTask™ 4 Image Processing and Control Software Version 4.23.0 or greater                                                                                                    |
|-------------------------------------|----------------------------------------------------------------------------------------------------|
| Machine Connections <sup>1</sup>    | Up to 32 Eagle x-ray machines can be attached to a single TraceServer installation                                                                                                    |
| Database²                           | Postgre SQL 9.2 or higher supplied with TraceServer also compatible with Microsoft SQL<br>Server versions 2008 (R2) through 2019.                                                                                                    |
| Server Requirements <sup>3, 4</sup> | Compatible with Windows Server OS from versions 2008 (R2) through 2019, Intel Dual<br>Core ≥2GHz or higher with ≥4GB of RAM; ≥500GB hard drive free space, 1024 X 768 Display<br>resolution; CD-ROM drive and 100 Mbps Ethernet minimum required, latest Microsoft Server<br>OS with GigE (1 Gigabit Ethernet) & 16GB RAM recommended. A virtual server machine<br>environment can be used. |
| Client Program                      | Eagle TraceViewer V1.3 is a standard pre-configured client software program supplied with TraceServer for viewing, exporting, and printing of information contained within TraceServer. TraceViewer exports can be .pdf, printed or stored as .csv files for further processing by external programs.                                                                                       |
| TraceViewer<br>Client Requirements⁴ | Windows 8.1 or Windows 10 Professional or Enterprise Versions, Intel Dual Core ≥2GHz or<br>higher with ≥2GB of RAM; ≥20GB hard drive free space; DirectX 9 or greater graphics card with<br>WDDM1.0 driver, 1024 X 768 Display resolution; CD-ROM drive, 100 Mbps Ethernet required/<br>1GigE recommended, Adobe Reader V9.0 or greater & Microsoft Excel 2003 or greater                   |
| Scope of Supply <sup>2,3,4,5</sup>  | Application software for PC/Network, Ethernet TCP/IP connection interface for Eagle x-ray machine                                                                                                    |

<sup>1</sup> May be limited to less than shown based on customer supplied computer, servers, network traffic, configuration, capacity and topology

<sup>5</sup> Microsoft SQL Server is not supplied with TraceServer by Eagle PI; it must be purchased, installed and configured separately by customer
 <sup>5</sup> Microsoft SQL Server is not supplied with TraceServer by Eagle PI; it must be purchased, installed and configured separately by customer
 <sup>5</sup> Microsoft SQL Server is not supplied with TraceServer by Eagle PI; it must be purchased, installed and configured separately by customer
 <sup>6</sup> Microsoft SQL Server is not supplied with TraceServer by Eagle PI; it must be purchased, installed and configured separately by customer
 <sup>6</sup> Microsoft SQL Server is not supplied with TraceServer by Eagle PI; it must be customer included; they are supplied by the customer
 <sup>6</sup> Integration to 3rd party programs are not included; they must be created, supplied and supported by customer

#### **Eagle Product Inspection**

1571 Northpointe Parkway, Lutz, FL 33558, USA +1-877-379-1670 (telephone) +1-813-543-2049 (fax)

eaglesales@eaglepi.com www.eaglepi.com Royston Business Park, Royston, Hertfordshire SG8 5HN, UK +44 (0) 1763 244 858 (telephone) +44 (0) 1763 257 909 (fax)

Subject to technical changes. © 02/2020 Eagle Product Inspection.

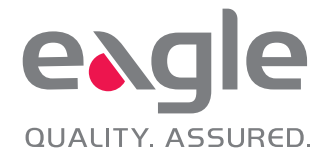